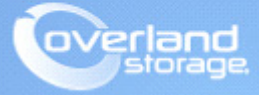

# **Application Note**

December 2016

# Configuring the SnapServer as a Veeam Backup Repository

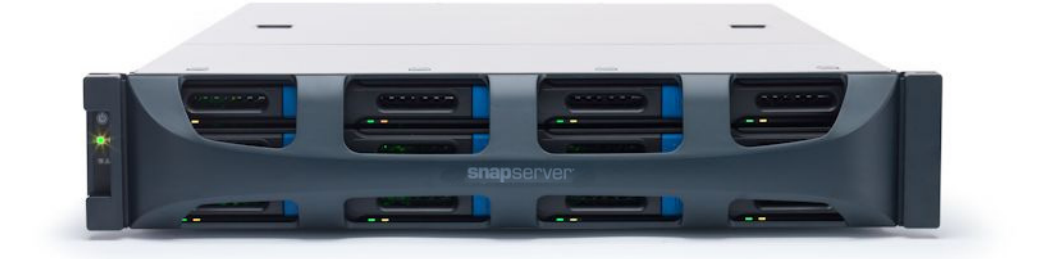

#### Summary

This application note describes how to install the Veeam Backup and Replication Agent on an Overland Storage SnapServer<sup>®</sup> appliance running GuardianOS<sup>®</sup> 7.7.218 or later for use as a backup repository.

### Overview

When running GuardianOS 7.7.218 or later on a SnapServer, you **MUST** also be running Veeam Backup and Replication version 8.0.0.2084 or later to install the Veeam agent. This application note describes how to install and use that agent.

## **Required Information, Tools, and Files**

Before installing the Veeam backup agent on a SnapServer, the following information, tools, and files are required.

#### Secure Shell (SSH)

To remotely install the Veeam agent, SSH must be enabled on the SnapServer for configuration by the Veeam software. SSH must remain enabled for continuing backup operations.

#### **Backup Repository Location**

The backup repository on the SnapServer must be located underneath a share. Specify the path relative to share mount points on the SnapServer as /shares/sharename (where sharename is the name of the share to host the repository). If you have accepted the default SnapServer configuration, the correct path is /shares/SHARE1.

#### Veeam Linux Agent Installer - GSU file

Overland Storage has packaged the Veeam Linux agent installer into a GSU file that can be installed through the standard OS upgrade procedure (Maintenance > OS Update). You can get additional technical support on the Internet at http://support.overlandstorage.com, or by contacting Overland Storage using the information found on the Contact Us page on our website.

# Veeam Linux Agent GSU Installation

The Veeam Linux Agent provides the ability to back up a VMware or Hyper-V server to the SnapServer.

#### Prepare the SnapServer

To install and set up the Veeam Linux Agent on your SnapServer:

- 1. Download and save the GSU software to the client.
- 2. Log in to the Web Management Interface and go to Maintenance > OS Update.
- **3.** Click **Browse** to navigate to the location of the GSU.
- 4. Click OK.
- 5. When prompted, click Update Now.
- 6. When the successful update message appears, click Close.

- 7. Download the SSH private key.
  - a. Enter http://<servername\_or\_IP>/htdocs/veeam.<servername>.key in your browser's address bar.
    - NOTE: "<servername\_or\_IP>" is the actual name of your SnapServer (such as "Snap1234501") or an IP address (such as "192.168.55.210").
  - **b.** When prompted, download the **key file** to a location available to the machine running the Veeam Backup and Replication manager.

#### Add SnapServer as New Linux Server to Veeam

- 1. On your workstation, launch the Veeam Backup and Replication Console.
- 2. Choose Backup Infrastructure > Manage Servers > Linux > Add Server.
- **3.** In the New Linux Server wizard, enter the **server name or IP address** of the SnapServer, and click **Next**.
- 4. At the SSH Connection wizard screen:
  - a. Press Add next to the Credentials drop-down box, and select Linux private key.
  - b. In the Credentials window, enter "veeam" for the user name.
  - c. Click Browse next to the Private key box, and browse to the SSH private key file you downloaded from the SnapServer to select it.
  - d. Check Elevate specified account to root.

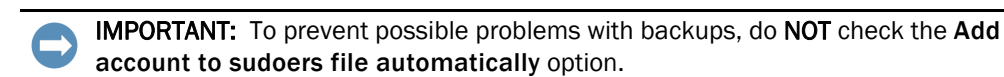

- e. Click OK.
- 5. Click Next in the configuration confirmation page, then click Finish to complete the wizard.

#### Add the SnapServer as a Backup Repository

A Veeam backup repository is used as a backup target. Use the following steps to define the backup target path located on the SnapServer.

- 1. Under Backup Infrastructure, right-click Backup Repositories and choose the Add Backup Repository option.
- 2. In the New Backup Repository wizard, enter the name of the SnapServer, and click Next.
- 3. Select Linux Server, and click Next.
- **4.** In the **Repository Server** drop-down box, select the **SnapServer** previously added as a Linux server, and click **Next**.
- 5. Select a Path to folder to serve as the backup repository:
  - If your server is in **default storage configuration**, enter the following line into the **Path to folder** field:

/hd/vol\_mnt0/shares/.project1/VeeamBackupRepository

• If you would like to locate the repository **inside a specific share**, enter the following line into the **Path to folder** field:

/shares/<sharename>/VeeamBackupRepository

where <sharename> is the name of the share you've selected.

- **NOTE:** When using a share for the repository, Veeam incorrectly reports space consumption and the repository will not work properly if the share is renamed or deleted.
- If you would like to locate the repository **inside a specific volume**, follow these steps:
  - i. Enter the following line in your browser's address bar:

http://<servername\_or\_IP>/cadmin/debug.cgi?command=PathFromVol "<volumename>"
where <servername\_or\_IP> is the name or IP address of your SnapServer, and
<volumename> is the name of the volume you've selected (the name is case-sensitive).
For example:

http://Snap123456/cadmin/debug.cgi?command=PathFromVol "Veeam Backup Volume" Be sure to use quotes around the volume name.

ii. Copy the path output underneath the **Command** text box.

Examples:

/hd/vol\_mnt1/shares/.project8 (DynamicRAID)
/hd/vol\_mnt3/shares (Traditional RAID)

If the command outputs "volume not found" or some other error, check the volume name and command for proper case, characters, and spaces then try again.

iii. Paste or enter the path output in Step ii into the Path to folder field along with a subdirectory to identify the repository.

Examples:

/hd/vol\_mnt1/shares/.project8/VeeamBackupRepository (DynamicRAID)
/hd/vol\_mnt3/shares/VeeamBackupRepository (Traditional RAID)

- 6. From the Mount Server drop-down menu, select an appropriate Veeam server to mount backups for file-level restores, check Enable vPower NFS service, then click Next.
- 7. Click Next in the configuration confirmation page, then click Finish to complete the wizard.

The SnapServer can now be used as a backup repository target for Veeam backup jobs.